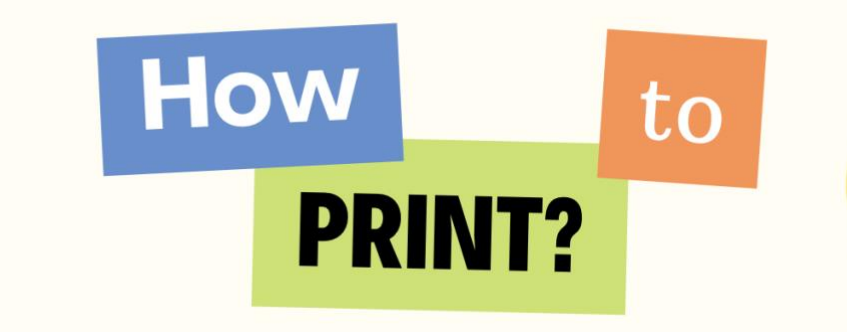

Instructions on how to get the best out of this game

## SynergyLegal: Legal and Technical Challenges around Data Rights

## **Printing Instructions**

1. Download the Game File:

- Start by downloading the printable game files.
- All the game files are in a high quality PDF format. What's included are the Board, Mission Cards, Skill Cards, Score Chart, Correct Answers Sheet and Game Instructions.

2. Check Printer Compatibility:

- Verify that your printer supports the required paper for the game.
- We recommend using cardstock paper for printing the game but regular matte paper would also work. The paper size for all card files is A4. You will need scissors to cut out the cards after printing. The paper size for the board is 350mm x 334mm (A2).

3. Open the File:

- Locate the downloaded game files on your computer.
- Double-click to open the files using the appropriate software (Adobe Reader, image viewer, etc.)

4. Print:

- Access the print settings either from the file menu or by pressing Ctrl + P (Windows) or Command + P (Mac).
- Adjust print settings for a horizontal orientation, A4 paper size, and a high quality before printing the Mission Cards and the Skill Cards.
- Adjust print settings for a vertical orientation, A4 paper size before printing the Correct Answers Sheet, Game Instructions and Score Chart.
- Adjust print settings for a horizontal orientation, A2 paper size before printing the Board.

7. Allow to Dry:

• If using an inkjet printer, allow the printed pages to dry completely before handling to prevent smudging.

9. Cut or Assemble:

- Cut out each card with scissors.
- Separate the types of cards by Missions and Skills by number.